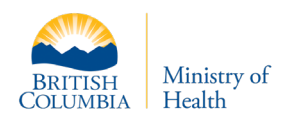

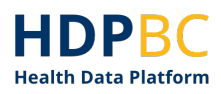

## HDPBC Training & Education

# HDPBC User Onboarding Guide Logging into HDPBC Desktop

| Version: | V1.1          |
|----------|---------------|
| Updated: | September 202 |

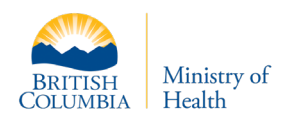

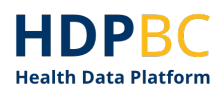

### Purpose

This document demonstrates how new users can access HDPBC systems and services.

#### Contents

|   | Overview for First Time Access to HDP                                                                    |
|---|----------------------------------------------------------------------------------------------------|
|   | Login to the HDP Desktop4                                                                                |
| Т | roubleshooting                                                                                           |
|   | New Credential Onboarding11                                                                              |
|   | Why am I unable to log onto the website www.onboard.healthcarebc.ca11                                    |
|   | How do I fix the problem with my temporary password expiring? How do I reset my<br>temporary password?11 |
|   | How can I update my Temporary password?11                                                                |
|   | Why is my account suspended when I try to log in?12                                                      |
|   | Connecting with the Environment12                                                                        |
|   | Why am I receiving an "Access Denied" error?12                                                           |
|   | How do I install and open the Horizon client?12                                                          |

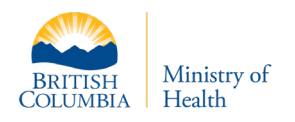

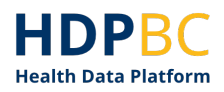

#### Prerequisites

- The user has been approved to access HDPBC
- The user has an HDPBC access credential (PHSA or other acceptable)
- The user has set-up multifactor authentication (users will need to install the MS Authenticator app to a mobile device)

#### **Overview for First Time Access to HDPBC**

There are two setup processes that new HDPBC users must complete, only once, before attempting to log in to the HDPBC desktop.

- 1. Register for PHSA Credentials if the user does not already have PHSA credentials or alternate HA credentials.
- 2. Setup Multi-Factor Authentication for HDPBC credentials with MS Authenticator phone app.

Guidance on completing these two setup processes can be found in the HDPBC Onboarding Guide: Obtaining PHSA Credentials and Setting up Multifactor Authentication (available on the HDPBC website).

Once the HDPBC user has supported credentials with MFA setup, they can login to HDPBC using a browser or Horizon client as described in this document.

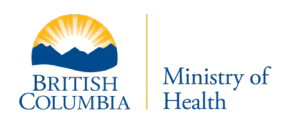

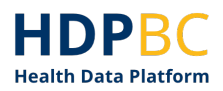

#### Login to the HDPBC Desktop

This section demonstrates how to use your HDPBC access credentials to log in to the HDPBC desktop.

1. Navigate to hdp.vmwareidentity.ca to login using your PHSA email and password.

| E Sgn in to your account x +                                                                                                    |             |                       |
|----------------------------------------------------------------------------------------------------|-------------|-----------------------|
| C 🙆 https://login.microsoftonline.com/31/660a5-192a-4db3-92ba-ca424f1b259e/sami2?RelayState=ctv_702c7a7b-dde3-4c38-878f-118752574973&SAMLRequest=nVPRbpswFP0V5HcwGAjECq1Ysm6Rui1K6872Ujnm0loC                                                                                                    | <b>}</b> {≏ | 🛈 InPrivate 🔊 …       |
| 🗃 8C Gov 🞽 SubuCan 📷 Tools 🙋 HDP 📸 CNS.ite                                                                                                    |             |                       |
|                                                                                                    | _           | A                     |
|                                                                                                    |             |                       |
|                                                                                                    |             |                       |
|                                                                                                    |             |                       |
|                                                                                                    |             |                       |
|                                                                                                    |             |                       |
|                                                                                                    |             |                       |
|                                                                                                    |             |                       |
|                                                                                                    |             |                       |
|                                                                                                    |             |                       |
| HealthBC                                                                                                    |             |                       |
| Incatinge                                                                                                    |             |                       |
| Sign in Sign in Sign i |             |                       |
| someone@example.com                                                                                                    |             |                       |
|                                                                                                    |             |                       |
| Can't access your account?                                                                                                    |             |                       |
|                                                                                                    |             |                       |
| Next                                                                                                    |             |                       |
|                                                                                                    |             |                       |
|                                                                                                    |             |                       |
|                                                                                                    |             |                       |
| and additional additional additiona                                                                                                    |             |                       |
|                                                                                                    |             |                       |
|                                                                                                    |             |                       |
|                                                                                                    |             |                       |
|                                                                                                    |             |                       |
|                                                                                                    |             |                       |
|                                                                                                    |             |                       |
|                                                                                                    |             |                       |
|                                                                                                    |             |                       |
|                                                                                                    | Terms of ur | e Privacy & cookies 🖕 |
|                                                                                                    | -           |                       |

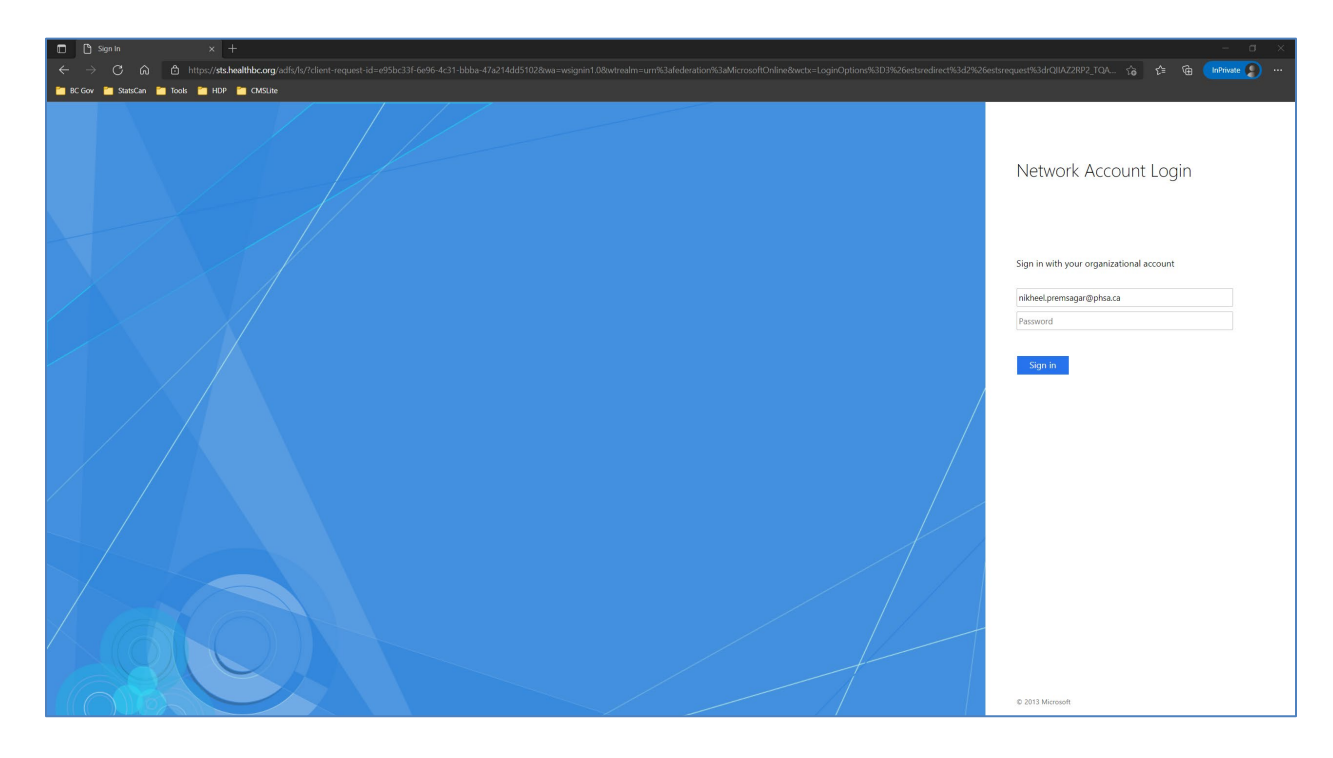

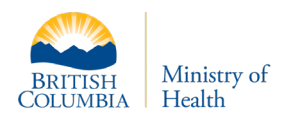

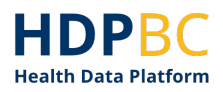

2. Complete the MFA authentication steps.

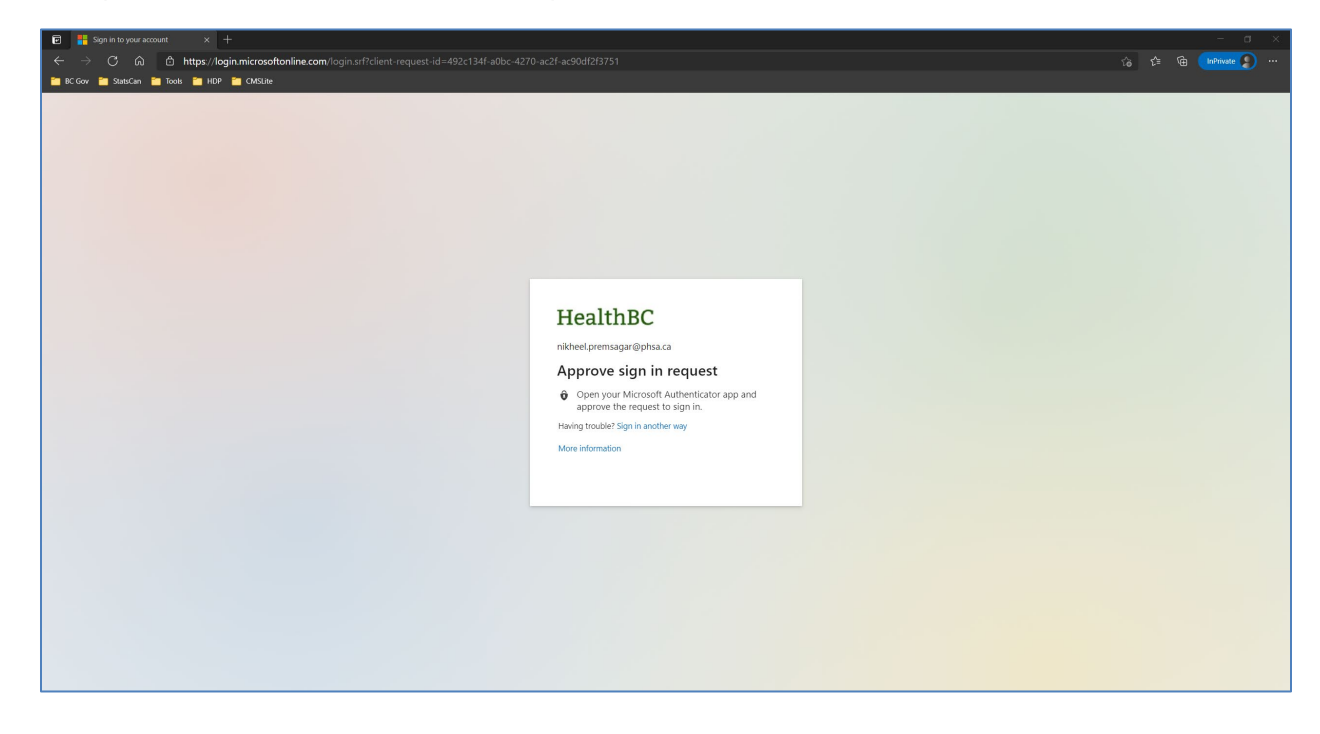

3. Click on the Apps tab at the top of the page.

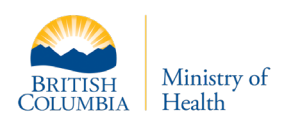

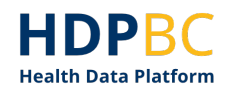

| 🖻 🌻 Favorites   Intelligent Hub 🛛 🗙 🕂  |                                      |                 |                                                 |             |
|----------------------------------------|--------------------------------------|-----------------|-------------------------------------------------|-------------|
| ← → C ⋒ 🖻 https://hdp.vmw              | reidentity.ca/catalog-portal/ui#/app |                 |                                                 | 😘 🖆 庙 🚺 👘 👘 |
| 🛅 BC Gow 🎦 StatsCan 🎦 Tools 🛅 HDP 🋅 CN |                                      |                 |                                                 |             |
|                                        | Favorites Apps                       | For You Support |                                                 | NP          |
|                                        |                                      |                 |                                                 |             |
|                                        | Favorites                            |                 |                                                 |             |
|                                        |                                      |                 | Looks like you just moved in.                   |             |
|                                        |                                      |                 | Add your favorite apps here for quicker access. |             |
|                                        |                                      |                 | <u> 当 肖 肖 一 一 一 一 一 一 一 一 一 一 一 一 一 一 一 一 一</u> |             |
|                                        |                                      |                 | Add Favorites                                   |             |
|                                        |                                      |                 |                                                 |             |
|                                        |                                      |                 |                                                 |             |
|                                        |                                      |                 |                                                 |             |
|                                        |                                      |                 |                                                 |             |
|                                        |                                      |                 |                                                 |             |
|                                        |                                      |                 |                                                 |             |
|                                        |                                      |                 |                                                 |             |
|                                        |                                      |                 |                                                 |             |

There are two ways to launch the HDPBC Desktop: through the browser of through the Horizon Client. To launch through the browser continue to the next step (step 4). To login through the Horizon Client, please go to step 7.

4. Click on the ellipses near the HDPBC desktop icon and click Launch from Browser.

| 😨 🃫 Apps   Intelligent Hub 🛛 🗙 🕂       |                                                                           |           |
|----------------------------------------|---------------------------------------------------------------------------|-----------|
| ← → C ଲ 🗅 https://hdp.vmw              | areidentity.ca/catalog-portal/ui#/apps                                    | 🚖 🖆 🖬 🖬 👘 |
| 🛅 BC Gov 🎦 StatsCan 🎽 Tools 🎦 HDP 🎦 CM | KSIne                                                                     |           |
|                                        | Favorites Apps For You Support                                            | P         |
|                                        | Q Search Apps<br>All Apps Categories ~                                    |           |
|                                        | All Apps                                                                  |           |
|                                        | Lauch from Clert<br>Lauch from Browser<br>Web details<br>Add to Favorites |           |
|                                        | Categories                                                                |           |
|                                        | All Apps Virtual Apps                                                     |           |
|                                        |                                                                           |           |
|                                        |                                                                           |           |

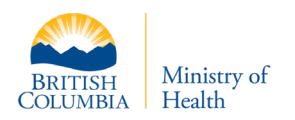

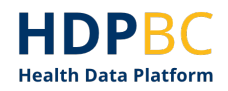

5. Insert your HDPBC access password and complete the MFA steps.

| Construction     Construction     Construction <th>🖸 🔹 Apps   Intelligent Hub 🛛 🗙 🕂</th> <th></th> <th></th> <th>- a ×</th>                                                                                                    | 🖸 🔹 Apps   Intelligent Hub 🛛 🗙 🕂      |                                                                                                    |                                                               | - a ×         |
|----------------------------------------------------------------------------------------------------|---------------------------------------|----------------------------------------------------------------------------------------------------|---------------------------------------------------------------|---------------|
| EXCOV       Bank       Bank                                                                                                    | ← → C ⋒ ⊡ https://hdp.vmv             | wareidentity.ca/catalog-portal/ui#/apps                                                                                                    |                                                               | \star 🎓 🖬 🖬 👘 |
| Image: Instant Apps     Image: Instant Apps     Image: Instant Apps | 🛅 BC Gov 🛅 StatsCan 🎦 Tools 🎦 HDP 🎽 C | MSLite                                                                                                    |                                                               |               |
| Al Apps     Al Apps     HDP/FLT: HcZ-MealthBE     Password Request     Writed Apps     Categories     All Apps     Virtual Apps     Virtual Apps                                                                                                    |                                       | Favorites Apps For You                                                                                                    | Support                                                       | NP            |
|                                                                                                    |                                       | Favorites     Apps     For You       All Apps       Image: All Apps       Image: All Apps       Image: All Apps       Categories       All Apps | Support Search Apps All Apps Categories   All Apps Categories |               |
|                                                                                                    |                                       |                                                                                                    |                                                               |               |
|                                                                                                    |                                       |                                                                                                    |                                                               |               |
|                                                                                                    |                                       |                                                                                                    |                                                               |               |

6. You will be logged into the HDPBC desktop.

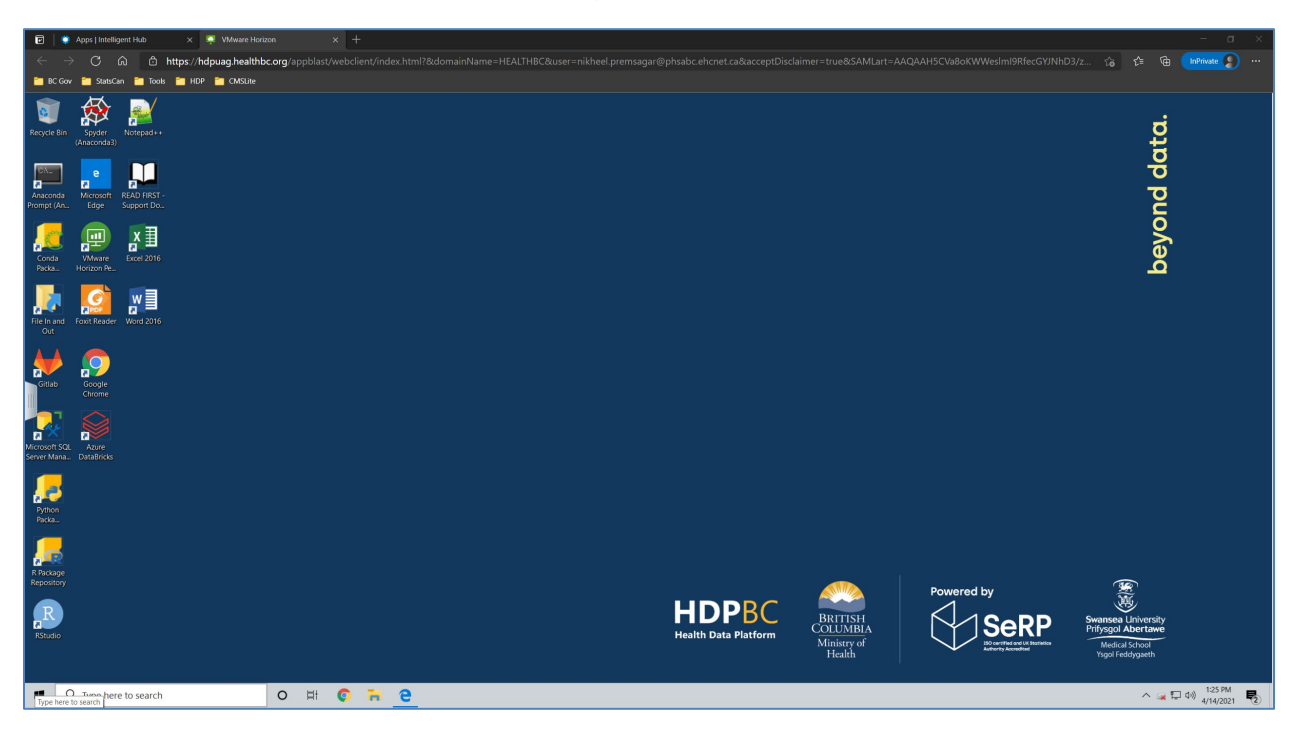

Upon starting the HDBPC desktop you will be presented with a web page containing guidance for getting started.

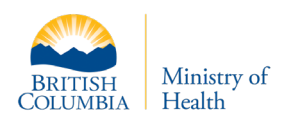

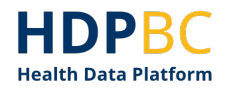

- 7. Opening HDPBC via the Horizon Client: install the <u>VMWare</u> Horizon Client. Note, if you are using a managed machine from an organization, check your software center to install the client.
- 8. Click on the ellipses near the HDPBC desktop icon and click Launch from Client.

| 🖻 🌻 Apps   Intelligent Hub 🛛 🗙 🕂      |                                                                               |             |
|---------------------------------------|-------------------------------------------------------------------------------|-------------|
| ← → C ြ ြ https://hdp.vm              | wareidentity.ca/catalog-portal/ui#/apps                                       | 😭 🎓 🕼 🖬 👷 🗤 |
| 🛅 BC Gov 🎽 StatsCan 🎽 Tools 🎽 HDP 🎽 O | CMSine                                                                        |             |
|                                       | Favorites Apps For You Support                                                | VР          |
|                                       | Q Search Apps<br>All Apps Categories •                                        |             |
|                                       | All Apps                                                                      |             |
|                                       | Laurch from Client<br>Laurch from Browser<br>Vere Details<br>Add to Favorites |             |
|                                       | Categories                                                                    |             |
|                                       | All Apps Virtual Apps                                                         |             |
|                                       |                                                                               |             |

9. Click Launch and enter your password.

| 😨 🔹 Apps   Intelligent Hub 🛛 🗙 🕂                     |                                                                                                    |                 |
|------------------------------------------------------|----------------------------------------------------------------------------------------------------|-----------------|
| ← → C බ ⊡ https://hdp.vmwareidentity.ca/catalog-port |                                                                                                    | \star 🖆 🕼 🚺 👘 👔 |
| 🎦 BC Gov 🛅 StatsCan 🛅 Tools 🚞 HDP 🎽 CMSLite          |                                                                                                    |                 |
| Favorites                                            | Apps For You Support                                                                                                    | NP              |
|                                                      | Q Search Apps                                                                                                    |                 |
|                                                      | All Apps Categories ~                                                                                                    |                 |
| All Apps                                             |                                                                                                    |                 |
| HDP-FLT-HozZ-HealthB<br>C<br>Hotton                  | HDP-FLT-HoZ-HealthBC<br>Horizon Client must be installed on this computer to open this application. Install the<br>Horizon Client if you have not already. | ×               |
| Categories                                           | Cancel                                                                                                    |                 |
| All Apps                                             | Virtual Apps                                                                                                    |                 |
|                                                      |                                                                                                    |                 |

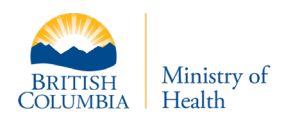

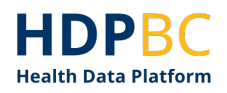

10. Click Open when prompted.

| 🖻 🌻 Apps   Intelligent Hub 🛛 🗙 🕂      |            |                       |      |         |            |                                                                                     |    | – a ×             |
|---------------------------------------|------------|-----------------------|------|---------|------------|-------------------------------------------------------------------------------------|----|-------------------|
| ← → C බ 🗅 https://hdp.vmv             | vareidenti | ty.ca/catalog-p       |      |         |            |                                                                                     |    | = 🕼 InPrivate 🔊 … |
| 🛅 BC Gov 🛅 StatsCan 🎦 Tools 🎦 HDP 🎦 C | MSLite     |                       |      |         |            | This site is trying to open VMware Horizon Client 32-bit.                           |    |                   |
|                                       | n          | Favorites             | Apps | For You | Suppor     | https://hdp.vmwareidentity.ca wants to open this application.                       | NP |                   |
|                                       | ~          |                       |      |         |            | Always allow hdp.vmwareidentity.ca to open links of this type in the associated app |    |                   |
|                                       |            |                       |      | Q 8     | earch Apps | Open Cincel                                                                         |    |                   |
|                                       |            |                       |      |         |            | All Apps Categories 🗸                                                               |    |                   |
|                                       | All A      | pps                   |      |         |            |                                                                                     |    |                   |
|                                       |            |                       |      |         |            |                                                                                     |    |                   |
|                                       |            | <u>-</u>              |      |         |            |                                                                                     |    |                   |
|                                       | HDF        | P•FLT•HoZ•Health<br>C | hB   |         |            |                                                                                     |    |                   |
|                                       | <b>P</b> + | lorizon •             |      |         |            |                                                                                     |    |                   |
|                                       |            |                       |      |         |            |                                                                                     |    |                   |
|                                       |            |                       |      |         |            |                                                                                     |    |                   |
|                                       | Cate       | gories                |      |         |            |                                                                                     |    |                   |
|                                       |            | ppr                   |      |         | Virtual Ar |                                                                                     |    |                   |
|                                       | 010        | hha<br>hha            |      |         | virtual Ap | 49<br>10                                                                            |    |                   |
|                                       |            |                       |      |         |            |                                                                                     |    |                   |
|                                       |            |                       |      |         |            |                                                                                     |    |                   |
|                                       |            |                       |      |         |            |                                                                                     |    |                   |
|                                       |            |                       |      |         |            |                                                                                     |    |                   |
|                                       |            |                       |      |         |            |                                                                                     |    |                   |
|                                       |            |                       |      |         |            |                                                                                     |    |                   |
|                                       |            |                       |      |         |            |                                                                                     |    |                   |
|                                       |            |                       |      |         |            |                                                                                     |    |                   |

A loading screen will appear. If you get an authentication error when trying to open the client, please try launching the client again and re-entering your password when prompted.

| <b>C</b> VMware | Horizon Client |            |  | $\times$ |  |
|-----------------|----------------|------------|--|----------|--|
|                 |                |            |  |          |  |
|                 |                | Connecting |  |          |  |
|                 |                |            |  |          |  |
|                 |                |            |  |          |  |

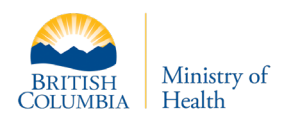

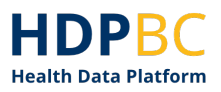

11. You will be logged into the HDPBC desktop.

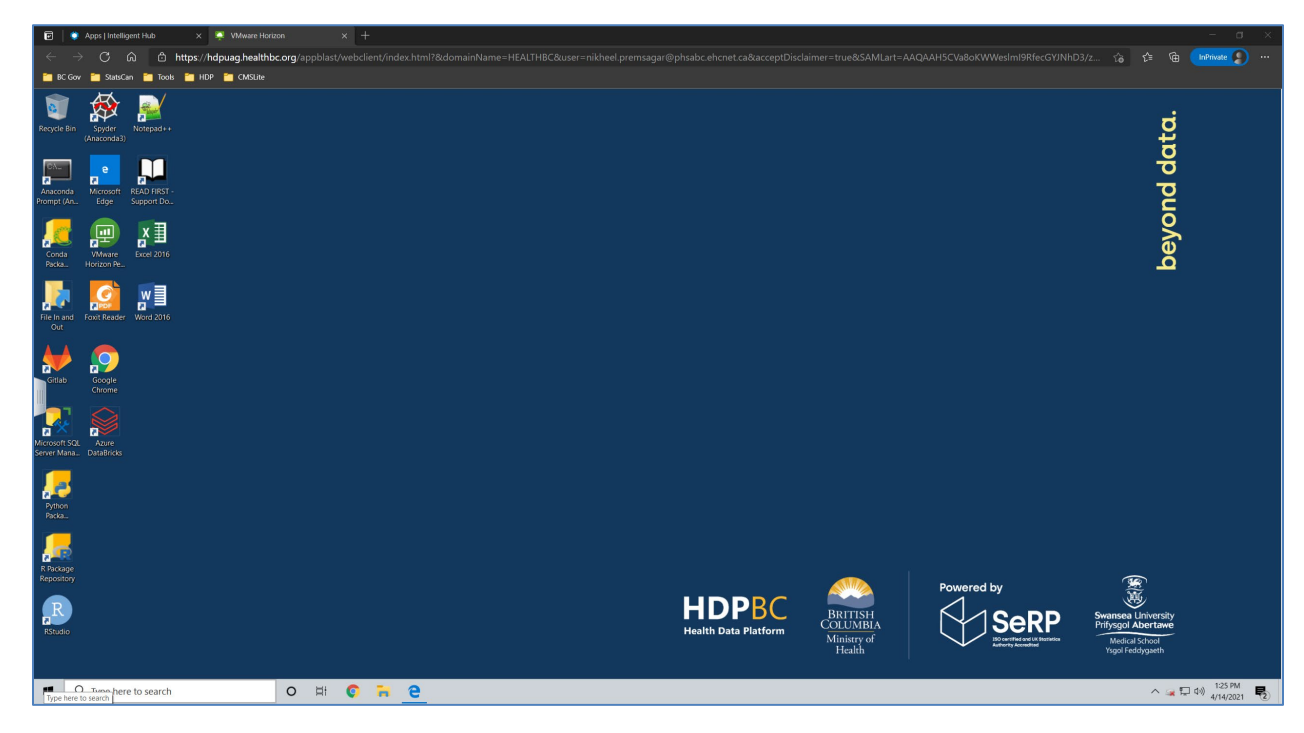

Upon starting the HDBPC desktop you will be presented with a web page containing guidance for getting started.

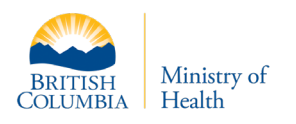

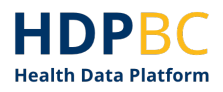

## Troubleshooting

#### **New Credential Onboarding**

#### Why am I unable to log onto the website www.onboard.healthcarebc.ca

| Health Authority Enrollment                                                                                                    |
|----------------------------------------------------------------------------------------------------|
| Health Authority Enrollment                                                                                                    |
| Benefit and the second second seco |

If you have already completed the PHSA ID verification process, you will not need to complete this process again. If this has been completed, the next step is to wait for an email with credentials and temporary password. If this has also been completed then please update your password by navigating to <a href="https://remoteapps.healthbc.org/logon/LogonPoint/tmindex.html">https://remoteapps.healthbc.org/logon/LogonPoint/tmindex.html</a> to verify the temporary passcode given and proceed to update it. Please be mindful that this page is case sensitive.

## How do I fix the problem with my temporary password expiring? How do I reset my temporary password?

Please contact the HDBPC Front Counter if your temporary password has expired.

HDPBC contact: MoHAnalytics@gov.bc.ca

#### How can I update my Temporary password?

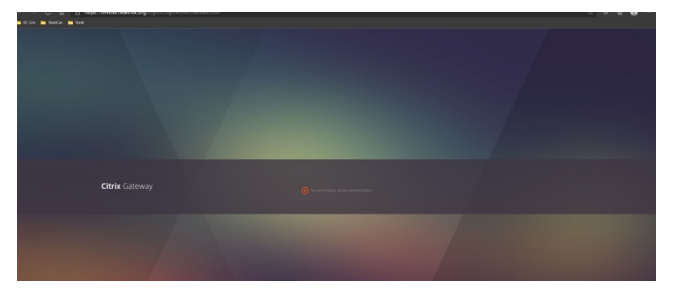

Navigate to <u>https://remoteapps.healthbc.org/logon/LogonPoint/tmindex.html</u>. Insert your user name and temporary password. The system should prompt the user to change the password by confirming the old password (temporary one) and creating a new password. Using the new password the user should be able to login and authenticate the MS token. The credentials are case sensitive. Please be mindful of the location of the capitals in the email given.

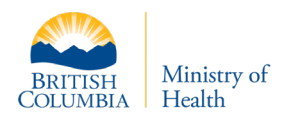

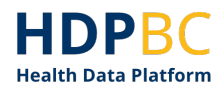

#### Why is my account suspended when I try to log in?

| Annual Annual Annual Annual                                   | gan.                         |
|---------------------------------------------------------------|------------------------------|
| Your account has been suspe<br>contact the administrator of y | nded. Please<br>our account. |
| Enter Domain\AccountName                                      |                              |
| iikheel.premsagar@phsa.ca                                     | Not you?                     |
| Password                                                      |                              |
| Continue                                                      |                              |
| Having trouble logging                                        | In?                          |

Please contact the Front Counter (<u>MoHAnalytics@gov.bc.ca</u>) and provide a screen shot of the issue. This error is usually because the credentials have been blocked in one or more areas in the approval process.

#### **Connecting with the Environment**

#### Why am I receiving an "Access Denied" error?

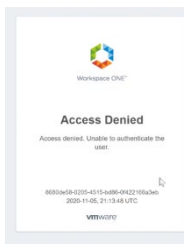

Please reach out to the HDPBC Front Counter (<u>MoHAnalytics@gov.bc.ca</u>) with the screen shot of the issue. Usually this is a VMware syncing issue.

#### How do I install and open the Horizon client?

| 💭 Favorites Apps For You Support                    | (197) |                                                                |
|-----------------------------------------------------|-------|----------------------------------------------------------------|
| Q teast-tea                                         |       | ľ                                                              |
| All Apps                                            |       | This site can't be reached                                     |
|                                                     |       | hdpuag.healthbc.org's server IP address could not be<br>found. |
| ICPACTAGONANTE<br>C<br>Drame market (Series Care 2) |       | DNS_PROBE_FINISHED_NXDOMAIN                                    |
| Concision to real former Concision                  | -     | Reload                                                         |
|                                                     |       |                                                                |

#### <u>To Install</u>

a. From a web browser, navigate to <u>http://hdp.vmwareidentity.ca</u>. Click on the Account Icon in the top right hand corner of the webpage. Utilise the install link to install.

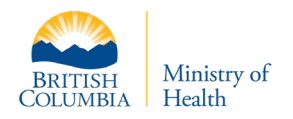

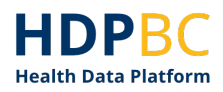

 Alternatively, if you do not have administrative privileges to install this application, please use the process provided by your organization for installing software. For Government of BC computers, you can install this using the Software Center application.
 <u>To Launch</u>

### **Document History**

| Date       | Author        | Version | Change Reference                  |
|------------|---------------|---------|-----------------------------------|
| 2021-06-15 | HDPBC Project | 1.0     | Draft initial version of document |
|            | Team          |         |                                   |
| 2021-09-29 | HDPBC Project | 1.1     | CGI team updates                  |
|            | Team          |         |                                   |